Klickanleitung - Benutzerhilfe

# Ausfüllen der Grundsteuer-Formulare auf Mein ELSTER

Stand: Juni 2022

| 1   | Einleitung / Hintergrund                                    | 3  |
|-----|-------------------------------------------------------------|----|
| 1.1 | Zielgruppe                                                  | 3  |
| 2   | Benötigte Daten zur Abgabe der Feststellungserklärung       | 4  |
| 2.1 | Allgemeines                                                 | 4  |
| 2.2 | Informationsschreiben mit Ausfüllhilfe der Finanzverwaltung | 4  |
| 3   | Ausfüllen der Grundsteuer-Formulare in Mein ELSTER          | 5  |
| 3.1 | Ausfüllhilfe/Datenstammblatt                                | 5  |
| 3.2 | Übernahme der Daten in Mein ELSTER                          | 6  |
| 3.3 | Prüfen der eingegebenen Daten und Versenden ans Finanzamt   | 16 |

Herausgeber:

Landesamt für Steuern Ferdinand-Sauerbruch-Straße 17 56073 Koblenz Telefon: 0261 4932-0 poststelle@lfst.fin-rlp.de www.lfst.fin-rlp.de

## 1 Einleitung / Hintergrund

Im Zuge der Grundsteuerreform wird Grundbesitz – darunter fallen unbebaute und bebaute Grundstücke, Eigentumswohnungen und land- und forstwirtschaftliche Betriebe – in Deutschland vollständig neu bewertet. Entscheidend hierfür ist der Wert des Grundbesitzes zum Stichtag 1. Januar 2022. Ab dem Jahr 2025 wird die Grundsteuer auf Basis des neuen Grundsteuerrechts von den Städten und Gemeinden erhoben.

Weitere Informationen zum Thema Grundsteuer erhalten Sie unter: <u>www.fin-rlp.de/grundsteuer</u> oder unter <u>www.grundsteuerreform.de</u>

## 1.1 Zielgruppe

Diese Benutzerhilfe richtet sich an Personen, die sich bereits erfolgreich bei Mein ELSTER registriert haben und eine Erklärung zur Feststellung des Grundsteuerwerts (Feststellungserklärung) elektronisch ans Finanzamt übermitteln möchten. Sollten Sie sich bislang noch nicht bei Mein ELSTER registriert und daher noch kein Benutzerkonto haben und hierzu Hilfestellungen benötigen, rufen Sie bitte die Klickanleitung zur Registrierung mit steuerlicher Identifikationsnummer bzw. Klickanleitung zur Registrierung mit dem Personalausweis auf. In der Benutzerhilfe wird beispielhaft die Vorgehensweise für die Erstellung einer Feststellungserklärung für ein Einfamilienhaus erklärt. Bei anderen

Grundstückarten ist ähnlich zu verfahren.

## 2 Benötigte Daten zur Abgabe der Feststellungserklärung

## 2.1 Allgemeines

Damit der Grundsteuerwert nach den tatsächlichen Verhältnissen sowie den Wertverhältnissen des Grundstücks (und der Gebäude) zum Stichtag 1. Januar 2022 neu ermittelt werden kann, müssen Eigentümerinnen und Eigentümer von bebautem und unbebautem Grund und Boden alle hierfür erforderlichen Angaben zu ihrem Grundbesitz erklären. Hierfür werden nur wenige Daten benötigt. Dabei handelt es sich beispielsweise um die amtliche Fläche des Grundstücks, Wohn-/Nutzfläche, Baujahr, Bodenrichtwert.

Die Formulare erhalten Sie nach kostenloser Registrierung auf www.elster.de. Sie befinden sich auf Mein ELSTER (<u>www.elster.de</u>) unter

"Formulare & Leistungen > Alle Formulare > Grundsteuer" und werden dort ab dem 1. Juli 2022 kostenlos zur Verfügung gestellt.

## 2.2 Informationsschreiben mit Ausfüllhilfe der Finanzverwaltung

Als Service plant die Finanzverwaltung Rheinland-Pfalz allen Eigentümerinnen und Eigentümern bis spätestens Ende Juli 2022 ein Informationsschreiben zuzusenden, dem die der Finanzverwaltung vorliegenden Daten beigefügt sind (beigefügte Ausfüllhilfe/Datenstammblatt). Nach Prüfung dieser Daten auf Richtigkeit und Aktualität, können Sie diese in Ihre Erklärung (Formulare) übernehmen. Aktive land- und forstwirtschaftliche Betriebe, inklusive verpachteter Ländereien erhalten im August 2022 gesonderte Schreiben.

## 3 Ausfüllen der Grundsteuer-Formulare in Mein ELSTER

### 3.1 Ausfüllhilfe/Datenstammblatt

Mit Hilfe des sog. Datenstammblatts, das Sie zusammen mit einem "Informationsschreiben zur Grundsteuerreform" erhalten, können Sie die wichtigsten Kataster- und Liegenschaftsdaten Ihres Grundbesitzes in Ihre Erklärung eintragen.

Bitte prüfen Sie jedoch die Daten vor Übernahme auf Richtigkeit. Sollten Angaben fehlen, Daten veraltet oder nicht richtig zugeordnet worden sein oder haben Sie kein Informationsschreiben mit Ausfüllhilfe erhalten, wenden Sie sich bitte an das für Sie zuständige Finanzamt (Finanzamt in dessen Zuständigkeitsbereich Ihr Grundbesitz liegt).

#### Muster der Ausfüllhilfe/des Datenstammblatts:

Datenstammblatt zu Aktenzeichen: 729 / 032 / 8000 / 000 / 000 / 1 1 Kheinland Dfalz (Bitte das Aktenzeichen ohne Sonderzeichen in die amtlichen Vordrucke übernehmen)

#### Ausfüllhilfe für die Erklärung zur Feststellung des Grundsteuerwerts für das Grundvermögen auf den 01.01.2022

Angaben aus dem Liegenschaftskataster (Aktualität: 01.01.2022) <sup>1)</sup>

| Lagebe                              | Lagebezeichnung: 2 Muster                                        |                    |                                   |                     |                                                      |  |  |  |
|-------------------------------------|------------------------------------------------------------------|--------------------|-----------------------------------|---------------------|------------------------------------------------------|--|--|--|
| Gemarkung: 3 Musterhausen           |                                                                  |                    |                                   | Grundbuchblatt: 6   | 81 4                                                 |  |  |  |
| Flur: 20 5 Flurstück: Zähler: 310 ( |                                                                  |                    |                                   | 5 Flurstück: Nenner | : 7                                                  |  |  |  |
| Amtlic                              | he Fläche in                                                     | <b>m</b> ²: 500 8  |                                   |                     |                                                      |  |  |  |
| Miteige                             | entumsanteil                                                     | am Grunds          | stück:                            | Zähler: 1,0000 9    | Nenner: 1 10                                         |  |  |  |
| Die am                              | Die amtliche Fläche des Flurstücks liegt in folgenden Wertzonen: |                    |                                   |                     |                                                      |  |  |  |
| Teil-<br>fläche                     | Flächen-<br>anteil in m <sup>2</sup>                             | Wert in €<br>je m² | Art der<br>Wertzone <sup>2)</sup> | Entwicklungszustand | Art der Nutzung;<br>Ergänzung zur Art der<br>Nutzung |  |  |  |
| 1                                   | 500                                                              | 180,00             | Bodenrichtwert                    | Baureifes Land      | Wohnbaufläche; Ein- und<br>Zweifamilienhäuser        |  |  |  |

## 3.2 Übernahme der Daten in Mein ELSTER

Ab Juli 2022 sind die Formulare zur Grundsteuer auf Mein ELSTER erhältlich: <u>https://www.elster.de/eportal/formulare-leistungen/alleformulare</u> - hier dann "Grundsteuer" auswählen.

#### Schritt 1: Auswahl der Formulare:

| ELST                             | ER                                                      | ELSTER > Formulare & Leistungen > Alle Formulare                                      |
|----------------------------------|---------------------------------------------------------|---------------------------------------------------------------------------------------|
|                                  | Mein ELSTER                                             |                                                                                       |
| <u>6</u>                         | Mein Benutzerkonto                                      | Alle Formulare                                                                        |
| Ø                                | Formulare & Leistungen                                  | Filtern nach Filtern Filter zurücksetzen                                              |
|                                  | Alle Formulare                                          |                                                                                       |
|                                  | Bereitstellungstermine                                  | > Anträge, Einspruch und Mitteilungen                                                 |
|                                  | Bescheinigungen verwalten                               | > Einkommensteuer                                                                     |
|                                  | Vollmachten verwalten                                   | > Einnahmenüberschussrechnung<br>> Feststellung                                       |
|                                  | Einwilligung zur elektronischen<br>Bekanntgabe          | > Fragebogen zur steuerlichen Erfassung<br>> Gewerbesteuer                            |
| Arbeitgeberfunktionen für ELStAM |                                                         | ∽ Grundsteuer                                                                         |
|                                  | Auskunft zur elektronischen<br>Lohnsteuerkarte (ELStAM) | Grundsteuer für Baden-Württemberg Zuklappen<br>Grundsteuer für Bayern                 |
|                                  | Datenaustausch mit der<br>Steuerverwaltung              | Grundsteuer für Hamburg                                                               |
|                                  |                                                         | Grundsteuer für Hessen                                                                |
|                                  | Qualifizierungen für<br>Lohnsteuerhilfevereine          | Grundsteuer für andere Bundesländer                                                   |
| រំក្ពុំរំ                        | Benutzergruppen                                         | <ul> <li>&gt; Kapitalertragsteuer</li> <li>&gt; Körperschaftsteuer</li> </ul>         |
| ත්                               | Weitere Softwareprodukte                                | > Lohnsteuer<br>> Lohnsteuer Arbeitnehmer                                             |
|                                  |                                                         | > Rennwett- und Lotteriesteuer                                                        |
|                                  |                                                         | > Umsatzsteuer                                                                        |
|                                  |                                                         | > Formulare der Zentralstelle für Arbeitnehmersparzulage und Wohnungsbauprämie (ZANS) |

Nachdem Sie unter "**Alle Formulare**" den Begriff "**Grundsteuer > Grundsteuer für andere Bundesländer**" ausgewählt haben, klicken Sie auf der nächsten Seite ohne weitere Eintragungen auf "Weiter":

| ELSTE    | hr Online-Finanzamt                                                                                                    |                                                  | Hilfe 🛿 | Suchen | ٩                  | 0                   |
|----------|----------------------------------------------------------------------------------------------------|--------------------------------------------------|---------|--------|--------------------|---------------------|
| ELST     | TER<br>Mein ELSTER                                                                                                    | ELSTER > Formulare & Leistungen > Alle Formulare |         |        |                    |                     |
| 0        | Mein Benutzerkonto                                                                                                    | Erklärung zur Feststellung des Grundsteu         | erwerts |        |                    |                     |
| P        | Formulare & Leistungen<br>Alle Formulare<br>Bereitstellungstermine<br>Bescheinigungen verwalten<br>Vollmachten verwalten<br>Einwilligung zur elektronischen<br>Bekanntgabe<br>Arbeitgeberfunktionen für ELSEAM<br>Auskunft zur elektronischen<br>Lohnsteuerkarte (ELSEAM)<br>Datenaustausch mit der<br>Steuerverwaltung<br>Qualifizierungen für<br>Lohnsteuerhilfevereine | Abbrechen                                        |         | Weiter | Erklärung zur Fest | stellung des Grund- |
| ធំក្លីធំ | Benutzergruppen                                                                                                    |                                                  |         |        |                    |                     |
| ല്       | Weitere Softwareprodukte                                                                                                    |                                                  |         |        |                    |                     |

Im Bereich Datenübernahme sind auf Grund der Tatsache, dass es sich um eine neue Rubrik im Bereich der Formulare handelt und Sie noch keine Übermittlung vorgenommen haben, keine Eintragungen zu machen. Klicken Sie bitte auf "Ohne Datenübernahme fortfahren".

| ELSTER                        |                           |                                      |                   |                |             |
|-------------------------------|---------------------------|--------------------------------------|-------------------|----------------|-------------|
| Mein ELSTER                   | Datapüharpahma            |                                      |                   |                |             |
| 😥 Mein Benutzerkonto          |                           | ner früheren Abgabe übernehme        | en?               |                |             |
| Formulare & Leistungen        | Bezeichnung des Formulars | Ordnungskriterium                    | Gesendet am       | Status         | Aktioner    |
| រំហ្គឺរំ Benutzergruppen      | Um Angaben .              | zu übernehmen, muss ein passendes Fo | ormular abgegeben | worden sein.   |             |
| 다<br>Weitere Softwareprodukte | Zurück                    |                                      | Ohne              | e Datenübernah | ime fortfah |

#### Schritt 2: "Ohne Datenübernahme fortfahren"

Im nächsten Schritt ist eine vorläufige Anlagenauswahl zu treffen. Diese kann auch später noch angepasst werden. Sollten Sie sich nicht sicher sein, welche Anlagen Sie

| benötigen, finden Sie unter | Welche Anlagen brauche ich 😮 | eine Hilfestellung. |
|-----------------------------|------------------------------|---------------------|
|-----------------------------|------------------------------|---------------------|

#### Hinweis:

Für weitere Erklärungen können Daten aus einer vorherigen Abgabe übernommen und damit unnötige Mehrfacheingaben vermieden werden.

| Schritt 3: Anlagenauswahl        |                                                                                 |                                                                               |          |  |  |  |
|----------------------------------|---------------------------------------------------------------------------------|-------------------------------------------------------------------------------|----------|--|--|--|
| ELSTE                            | R Ihr Online-Finanzamt                                                          | Hilfe 🕑                                                                       | Suchen Q |  |  |  |
| Eingeben<br>und Daten übernehmen | Prüfen * Versenden<br>der Engaben 🖂 des Formulars                               |                                                                               |          |  |  |  |
|                                  | Anlagenauswahl welche Anlag                                                     | gen brauche ich 🕑                                                             |          |  |  |  |
|                                  | Hauptvordruck (GW1)                                                             |                                                                               |          |  |  |  |
|                                  | Anlage Grundstück (GW2)                                                         |                                                                               |          |  |  |  |
|                                  | Anlage Land- und Forstwirtschaft (GW3)                                          |                                                                               |          |  |  |  |
|                                  | Anlage Tierbestand (GW3A)                                                       |                                                                               |          |  |  |  |
|                                  | Sie können ihre Auswahl auch später noch anp<br>"Anlagen hinzufügen/entfernen". | bassen. Klicken Sie dazu auf der nächsten Seite auf die Schaltfläch<br>Weiter | e        |  |  |  |

## Schritt 4: Eintragung des Aktenzeichens auf der Startseite des Formulars

| ELSTER IN CONTRE-FINANZAME                                                                                             | Hilfe 🕑 Suchen 🔍 🔘 🕲                                                          |
|----------------------------------------------------------------------------------------------------|-------------------------------------------------------------------------------|
| Eingeben<br>und Daten übernehmen         Prüfen<br>der Engaben         * Versenden<br>Ed des Formulars                 | Speichern ur                                                                  |
| rklärung zur Feststellung des Grundsteuerwerts                                                                         |                                                                               |
| Startselte des Formulars  Hauptvordruck (GW1)  1 - Aligemeine Angaben                                                  | ♠ Startseite des Formulars<br>Erklärung zur Feststellung des Grundsteuerwerts |
| <ul> <li>2 - Gemarkung(en) und Flurstuck(e) des Grundvermögens</li> <li>3 - Empfangsvollmacht</li> </ul>               | Jahr der Erklärung (Veranlagungszeitraum) 2022                                |
| <ul> <li>4 - Ergänzende Angaben zur Feststellungserklärung</li> <li>5 - Grundsteuerbefreiung/-vergünstigung</li> </ul> | Steuernummer / Aktenzeichen 💿                                                 |
| <ul> <li>6 - Eigentumsverhältnisse</li> <li>7 - Angaben zu Gemeinschaften</li> </ul>                                   | O Steuernummer                                                                |
| <ul> <li>8 - Eigentümer(innen)/Beteiligte</li> <li>9 - Mitwirkung bei der Anfertigung dieser Erklärung</li> </ul>      | Aktenzeichen     Informations     schreiben                                   |
| Anlage Grundstück (GW2)                                                                                                | Bundesland Rheinland-Pfaiz •                                                  |
|                                                                                                    | Aktenzeichen     7290328000000001                                             |
|                                                                                                    | > Persönliche Bearbeitungsnotiz                                               |
|                                                                                                    | Anlagenübersicht                                                              |
|                                                                                                    | Hauptvordruck (GW1)                                                           |
|                                                                                                    | Anlage Grundstück (GW2)                                                       |
|                                                                                                    | Närhste Seite                                                                 |

**Bundesland aus**, indem sich Ihr Grundbesitz befindet und tragen unter **1** Aktenzeichen des jeweiligen Grundbesitzes ein. Das Aktenzeichen finden Sie auf Ihrem Informationsschreiben und auf der Ausfüllhilfe/Datenstammblatt (siehe Muster auf Seite 5).

Mit dem Klick auf "Nächste Seite" gelangen Sie zum Hauptvordruck (GW1):

| ELSTER Ihr Online-Finanzamt                                                                                                    | Hilfe 🕢 Suchen Q                                                                                                    | Abmelden     Automat     bei inakt |
|----------------------------------------------------------------------------------------------------|----------------------------------------------------------------------------------------------------|------------------------------------|
| C Eingeben Brüfen der Breuben der Eingeben der Formulars                                                                                                    |                                                                                                    | Speichern und Formular verlassen   |
| Erklärung zur Feststellung des Grundsteuerwerts                                                                                                    | ↑ > Hauptvordruck (GW                                                                                                    |                                    |
| Hauptvordruck (GW1)     1 - Aligemeine Angaben     2 - Gemarkung(en) und Flurstück(e) des Grundvermögens     3 - Emofansevolimacht                                                                                                    | Hauptvordruck (GW1)<br>Zu den Teilseiten                                                                                                    |                                    |
| <ul> <li>4 - Ergänzende Angaben zur Feststellungserklärung</li> <li>5 - Grundsteuerbefreiung/vergünstigung</li> <li>6 - Eigentumsverhältnisse</li> <li>7 - Angaben zu Gemeinschaften</li> <li>8 - Eigentümer(innen)/Beteiligte</li> <li>9 - Mitwirkung bei der Anfertigung dieser Erklärung</li> <li>Anlage Grundstück (GW2)</li> </ul> | <ul> <li>1 - Aligemeine Angaben</li> <li>2 - Gemarkung(en) und Flurstück(e) des Grundvermögens</li> <li>3 - Empfangsvollmacht</li> <li>4 - Ergänzende Angaben zur Feststellungserklärung</li> <li>5 - Grundsteuerbefreiung/-vergünstigung</li> <li>6 - Eigentumsverhältnisse</li> <li>7 - Angaben zu Gemeinschaften</li> <li>8 - Eigentümer(innen)/Beteiligte</li> <li>9 - Mitwirkung bei der Anfertigung dieser Erklärung</li> </ul> | Nāchste Seite ≯                    |
|                                                                                                    |                                                                                                    |                                    |

Im Hauptvordruck (GW1) erfassen Sie bitte alle erforderlichen Angaben in den Teilseiten Nummer 1 bis Nummer 9.

| ELSTER Ihr Online-Finanzamt                                                                                                    | Hife 🕢 Suchen 🔍 🔍 🔍                                                                                                    |
|----------------------------------------------------------------------------------------------------|----------------------------------------------------------------------------------------------------|
| Eingeben<br>und Dieten übernahmen                                                                                                    | Speichern und I                                                                                                    |
| ärung zur Feststellung des Grundsteuerwerts                                                                                                    | 👔 > Hauptvordruck (GW.,                                                                                                    |
| Startseite des Formulars     Hauptvordruck (GW1)     Algemeine Angaben                                                                                    | 1 - Allgemeine Angaben                                                                                                    |
| <ul> <li>2 - Gemarkung(en) und Flurstück(e) des Grundvermögens</li> <li>3 - Empfangsvollmacht</li> </ul>                                                  | Angaben zur Feststellung                                                                                                    |
| <ul> <li>4 - Ergänzende Angaben zur Feststellungserklärung</li> <li>5 - Grundsteuerbefreiung/-vergünstigung</li> <li>6 - Eigentumsverhältnisse</li> </ul> | 4 Grund der Fessstellung • 11 0                                                                                              |
| 7 - Angaben zu Gemeinschaften<br>8 - Eigentümer(innen)/Beteiligte                                                                                         | 4 Art der wirtschaftlichen Einheit des Grundvermögens)<br>Einheit 10                                                         |
| <ul> <li>Anlage Grundstück (GW2)</li> </ul>                                                                                                    | 2 Lage des Grundstücks/Betriebs der Land- und Forstwirtschaft 🧿                                                              |
|                                                                                                    | 5 Straße/Lagebezeichnung Musterstraße                                                                                        |
|                                                                                                    | 6 Hausnummer Hausnummersusar, Zusatransahen 11                                                                               |
|                                                                                                    | 25 28 PT                                                                                                    |
|                                                                                                    | 7 Posziełszańi, Ort 56626 Muster<br>21 22                                                                                    |
|                                                                                                    | Mehrere hebeberechtigte Gemeinden                                                                                            |
|                                                                                                    | B Erstreckt sich das Grundstück oder der Betrieb der Land- und Forstwirtschaft über mehrere hebeberechtigte<br>Gemeinden? 90 |
|                                                                                                    |                                                                                                    |

#### Schritt 5: Ausfüllen der "Allgemeinen Angaben"

Bei der Neubewertung Ihres Grundbesitzes im Rahmen der Grundsteuerreform handelt es sich um eine sogenannte "Hauptfeststellung". Bitte wählen Sie daher auf dieser Seite unter "**Angaben zur Feststellung**" **den Grund der Feststellung** – in diesem Falle "**Hauptfeststellung**" aus.

Danach wählen Sie unter "**Art der wirtschaftlichen Einheit**" aus, ob es sich zum Beispiel um ein bebautes oder unbebautes Grundstück handelt.

Unter "Lage des Grundstücks/Betriebs der Land- und Forstwirtschaft" tragen Sie unter <sup>2</sup>die Angaben zu Adresse/Lage Ihres Grundbesitzes ein, die auch in der Ausfüllhilfe/Datenstammblatt angegeben sind (siehe Muster auf Seite 5).

Haben Sie alle Angaben eingegeben, klicken Sie bitte auf "Nächste Seite".

#### ELSTER Ihr Online-Finanzamt Q 0 0 Suchen Hilfe 🔞 Eingeben Erklärung zur Feststellung des Grundsteuerwerts Startseite des Formulars ptvordruck (GW1) Gemarkung beziehungsweise Flurstück 🤊 1 - Allgemeine Angaben 1. Eintrag 2 - Gemarkung(en) und Flurstück(e) des Grundvermöge Detailangaben 3 - Empfangsvollmacht 4 - Ergänzende Angaben zur Feststellungserklärung 9 Gemarkung Musterhausen 3 5 - Grundsteuerbefreiung/-vergünstigung 6 - Eigentumsverhältnisse 7 - Angaben zu Gemeinschaften 681 4 20 5 Grundbuchblatt, Flur 8 - Eigentümer(innen)/Beteiligte 12 9 - Mitwirkung bei der Anfertigung dieser Erklärung Flurstück: Zähler, Nenner 310 6 Anlage Grundstück (GW2) 14 Fläche 500 8 9 10 Zur wirtschaftlichen Einheit gehörender Anteil: Zähler, Nenner 1,0000

Schritt 6: Eintragung der Angaben zur Gemarkung bzw. Flurstück

Unter "**Gemarkung(en) und Flurstück(e) des Grundvermögens**" tragen Sie bitte alle Angaben zum Flurstück ein. Diese Angaben finden Sie ebenfalls in der Ausfüllhilfe/Datenstammblatt – hier die Ziffer 3 bis 10 (siehe Muster auf Seite 5).

Wenn Sie neben den Grundstücksangaben alle erforderlichen Angaben im Hauptvordruck (GW1) von Nummer 1 bis Nummer 9 eingepflegt haben (u.a. die Eingaben zu Eigentumsverhältnissen und Eigentümern), kommen Sie zur Anlage Grundstück (GW2).

| ELSTER Infonine-Finanzamt                                                                                                    | Hilfe 🕖 Suchen                                               |  |  |
|----------------------------------------------------------------------------------------------------|--------------------------------------------------------------|--|--|
| Eingeben<br>und Daten übernehmen 🕑 Prüfen der Forgsten                                                                          |                                                              |  |  |
| irung zur Feststellung des Grundsteuerwerts                                                                                     | 🔒 > Anlage Grundstück (GW2) > 1 - Angaben zur Grundstücksart |  |  |
| Startseite des Formulars                                                                                                    |                                                              |  |  |
| Hauptvordruck (GW1)                                                                                                    | 1 - Angaben zur Grundstücksart                               |  |  |
| Anlage Grundstück (GW2)                                                                                                    | - Angaben zur Grundstücksaft                                 |  |  |
| 1 - Anguben zur Grundstucksart     2 - Anguben zu Grundsteuerbefreiungen                                                        | <sup>3</sup> Art des Grundstücks 22 😮                        |  |  |
| <ul> <li>3 - Angaben zu Grundsteuervergünstigungen</li> </ul>                                                                   | <ul> <li>Keine Angabe</li> </ul>                             |  |  |
| <ul> <li>4 - Angaben zum Grund und Boden</li> </ul>                                                                             | O unbebautes Grundstück                                      |  |  |
| <ul> <li>5 - Angaben bei Wohngrundstücken zum Ertragswert</li> </ul>                                                            | Einfamilienhaus                                              |  |  |
| 6 - Angaben bei Nichtwohngrundstücken zum Sachwert                                                                              | O Zweifamilienhaus                                           |  |  |
| <ul> <li>7 - Zusacziche Angabe bei Wonnungs-Feieigentum</li> <li>8 - Erbbaurecht/Gebäude auf fremdem Grund und Boden</li> </ul> | Mietwohnen indstück                                          |  |  |
|                                                                                                    |                                                              |  |  |
|                                                                                                    |                                                              |  |  |
|                                                                                                    | Oreleigentum                                                 |  |  |
|                                                                                                    | <ul> <li>Geschäftsgrundstück</li> </ul>                      |  |  |
|                                                                                                    | <ul> <li>gemischt genutztes Grundstück</li> </ul>            |  |  |
|                                                                                                    | <ul> <li>sonstiges bebautes Grundstück</li> </ul>            |  |  |

### Schritt 7: Auswahl der Art des Grundstücks

In der **Anlage Grundstück (GW2)** tragen Sie bitte unter "**1 Angaben zur Grundstückart"** ein, ob es sich zum Beispiel um ein Einfamilienhaus handelt.

Einfamilienhäuser, wie im oben abgebildeten Bild, sind in der Regel nicht steuerbefreit. Daher können Sie direkt zu "**4 - Angaben zum Grund und Boden**" springen.

| ELSTER Ihr Online-Finanzamt                                                   | Hilfe 🕼 Suchen Q 💿 Jennifer Abr                                                     |  |  |  |  |
|-------------------------------------------------------------------------------|-------------------------------------------------------------------------------------|--|--|--|--|
| Eingeben Daten übernehmen Drüfen der Eingeben 🗠 Versenden                     | Speichern und Forr                                                                  |  |  |  |  |
| Erklärung zur Feststellung des Grundsteuerwerts                               | ↑ > Anlage Grundstück (GW > 4 - Angaben zum Grund und Bod                           |  |  |  |  |
| Startseite des Formulars                                                      |                                                                                     |  |  |  |  |
| Hauptvordruck (GW1)     Anlage Grundstück (GW2)                               | 4 - Angaben zum Grund und Boden                                                     |  |  |  |  |
| 1 - Angaben zur Grundstücksart     2 - Angaben zu Grundsteuerbefreiungen      | Angaben zu Fläche und Bodenrichtwert des (Teil-)Grundstücks                         |  |  |  |  |
| 3 - Angaben zu Grundsteuervergünstigungen     4 - Angaben zum Grund und Boden | Fläche des Grundstücks Bodenrichtwert je m <sup>2</sup>                             |  |  |  |  |
| <ul> <li>5 - Angaben bei Wohngrundstücken zum Ertragswert</li> </ul>          |                                                                                     |  |  |  |  |
| 6 - Angaben bei Nichtwohngrundstücken zum Sachwert                            |                                                                                     |  |  |  |  |
| <ul> <li>7 - Zusätzliche Angabe bei Wohnungs-/Teileigentum</li> </ul>         |                                                                                     |  |  |  |  |
| <ul> <li>8 - Erbbaurecht/Gebäude auf fremdem Grund und Boden</li> </ul>       | + Weitere Daten hinzufügen                                                          |  |  |  |  |
|                                                                               | Entwicklungszustand 👔                                                               |  |  |  |  |
|                                                                               | 6 Bei unbebauten Grundstücken gegebenenfalls abweichender<br>Entwicklungszustand 51 |  |  |  |  |
|                                                                               | ✓ Vorherige Seite >                                                                 |  |  |  |  |

#### Schritt 8: Eintragung der Angaben zum Grund und Boden

Unter "4 – Angaben zum Grund und Boden" der Anlage Grundstück (GW2)

tragen Sie dann die **Fläche** und den **Bodenrichtwert** ein. Diese Angaben finden Sie unter 11 und 12 der Ausfüllhilfe/Datenstammblatt (siehe Muster auf Seite 5).

#### Schritt 9: Eintragung des Baujahrs

| Cingeben Und Daten übernehmen Prüfen der Engaben                                                                                                    |     | Spei                                                                                                    | chern un  |
|----------------------------------------------------------------------------------------------------|-----|----------------------------------------------------------------------------------------------------|-----------|
| ärung zur Feststellung des Grundsteuerwerts Startseite des Formulars Hauptvordruck (GW1)                                                                                                    | *>  | Anlage Grundstück (GW > > Angaben bei Wohngrundstücken zum Ertragsw (1. Eintrag) > 1 - Allgemeine Angab |           |
| Anlage Grundstück (GW2)     1 - Angaben zur Grundstücksart                                                                                                    | 1 - | Allgemeine Angaben  Das Gebäude war vor 1949 erstmalig bezugsfertig. 13                                 | 0         |
| <ul> <li>2 - Angaben zu Grundsteuerbefreiungen</li> <li>3 - Angaben zu Grundsteuervergünstigungen</li> <li>4 - Angaben zum Grund und Boden</li> </ul>                                                                                                    | 8   | Bei Bezugsfertigkeit ab 1949: Baujahr des Gebäudes (Zeitpunkt der Bezugsfertigkeit)                     | 2012      |
|                                                                                                    | 9   | Es erfolgte eine Kernsanierung, die abgeschlossen wurde im Jahr                                         | )<br>) 15 |
| <ul> <li>2 - Garagen- und Tiefgaragenstellplätze</li> <li>3 - Angaben zur Ermittlung der durchschnittlichen Nettokaltmiete am Bewertungsstichtag</li> </ul>                                                                                                    | 9   | Es besteht eine Abbruchverpflichtung im Jahr                                                            | Ш<br>Э 16 |
| <ul> <li>4 - Bei Mietwohngrundstücken: weitere Nuztflächen, die keine Wohnflächen sind (ohne<br/>Zubehörräume wie zum Beispiel Keller, Waschküche)</li> <li>6 - Angaben bei Nichtwohngrundstücken zum Sachwert</li> <li>7 - Zusätzliche Angabe bei Wohnungs-/Teileigentum</li> </ul> | < \ | Vorherige Seite Nachs                                                                                   | te Seite  |

Bitte füllen Sie, auch unter "**5 – Angaben bei Wohngrundstücken zum Ertragswert**", zunächst die Felder zu "**Allgemeine Angaben**" aus. Hierunter fällt unter anderem die Angabe zum Baujahr des Gebäudes.

| ELSTER                                                                                                    | Hi                            | fe 🛛 Suchen               | 9                           | ۰                                    | Jennifer              |
|----------------------------------------------------------------------------------------------------|-------------------------------|---------------------------|-----------------------------|--------------------------------------|-----------------------|
| Singeben Prüfen der Engeben die Fornulas                                                                                                    |                               |                           |                             | 1                                    | Speichern und F       |
| lärung zur Feststellung des Grundsteuerwerts                                                                                                    | 🏫 乡 Anlage Grundstück (GW 🤌 🤇 | Angaben bei Wohngrundstüc | ken zum Ertragsw_ (1. Eintr | rog) > 2 - Garagen- u                | ind Tiefgaragenstellp |
| Startseite des Formulars                                                                                                    |                               |                           |                             |                                      |                       |
| Hauptvordruck (GW1)                                                                                                    |                               | _                         |                             |                                      |                       |
| * Anlage Grundstück (GW2)                                                                                                    | 2 - Garagen- und              | Tiefgaragenst             | tellplätze 🔞                |                                      |                       |
| 🥝 - 1 - Angaben zur Grundstücksart                                                                                                    |                               |                           |                             |                                      |                       |
| 2 - Angaben zu Grundsteuerbefreiungen                                                                                                    | 10                            |                           | Anzahl der Garagen-/1       | Tiefgaragenstellplät                 | ze 1                  |
| <ul> <li>3 - Angaben zu Grundsteuervergünstigungen</li> </ul>                                                                                                 |                               |                           |                             |                                      | 30                    |
| 🥝 - 4 - Angaben zum Grund und Boden                                                                                                    |                               |                           |                             |                                      |                       |
| * 5 - Angaben bei Wohngrundstücken zum Ertragswert                                                                                                    | Steuerbefreiungen             |                           |                             |                                      |                       |
| <ul> <li>Angaben bei Wohngrundstücken zum Ertragswert (1. Eintrag)</li> </ul>                                                                                 |                               |                           |                             |                                      |                       |
| 🥝 - 1 - Allgemeine Angaben                                                                                                    | Bezeichnung                   | Steuerfreie Fläch         | e (siehe Au                 | der Nutzungsart<br>Isfüllanleitung): |                       |
| 2 - Garagen- und Tiefgaragenstellplätze                                                                                                    |                               |                           |                             |                                      |                       |
| - 3 - Angaben zur Ermittlung der durchschnittlichen Nettokaltmiete am Bewertungsstichtag                                                                      | Keine Einträge vorhanden      |                           |                             |                                      |                       |
| <ul> <li>4 - Bei Mietwohngrundstücken: weitere Nutzflächen, die keine Wohnflächen sind (ohne<br/>Zubehörräume wie zum Beispiel Keller, Waschküche)</li> </ul> | + Moltere Dates blem Flere    |                           |                             |                                      |                       |
| <ul> <li>6 - Angaben bei Nichtwohngrundstücken zum Sachwert</li> </ul>                                                                                        | + weitere Daten hinzulugen    |                           |                             |                                      |                       |
| <ul> <li>7 - Zusätzliche Angabe bei Wohnungs-/Teileigentum</li> </ul>                                                                                         |                               |                           |                             |                                      |                       |
|                                                                                                    |                               |                           |                             |                                      |                       |

Gehört auch eine Garage oder Tiefgaragenstellplatz zur Wohnung/Haus, geben Sie bitte die Anzahl an.

#### Schritt 11: Angabe zur Wohnfläche / Anzahl an Wohnungen

| lärung zur Feststellung des Grundsteuerwerts                                                                                                    |                      |                        |                                          |     |
|----------------------------------------------------------------------------------------------------|----------------------|------------------------|------------------------------------------|-----|
| Startseite des Formulars                                                                                                    | Wohnungen mit        | einer Wohnfläche von 1 | 00 m² und mehr 🗿                         |     |
| Hauptvordruck (GW1)                                                                                                    |                      |                        |                                          |     |
| * Anlage Grundstück (GW2)                                                                                                    | 13                   | Anzahl der Wohnungen r | nit einer Wohnfläche von 100 m² und mehr | 1   |
| 🕗 🔹 1 - Angaben zur Grundstücksart                                                                                                    |                      |                        |                                          |     |
| - 2 - Angaben zu Grundsteuerbefreiungen                                                                                                    | 13                   |                        | mit einer gesamten Wohnfläche            | 140 |
| <ul> <li>3 - Angaben zu Grundsteuervergünstigungen</li> </ul>                                                                                                 |                      |                        | Ŭ                                        | 52  |
| 4 - Angaben zum Grund und Boden                                                                                                    |                      |                        |                                          |     |
| <ul> <li>5 - Angaben bei Wohngrundstücken zum Ertragswert</li> </ul>                                                                                          | Steuerhefreiungen    |                        |                                          |     |
| <ul> <li>Angaben bei Wohngrundstücken zum Ertragswert (1. Eintrag)</li> </ul>                                                                                 | Stederbeireidingen   |                        |                                          |     |
| 🕗 = 1 - Allgemeine Angaben                                                                                                    | Lage der Räum        | e/                     | Nummer der Nutzungsart                   |     |
| 📀 🐘 2 - Garagen- und Tiefgaragenstellplätze                                                                                                    | Bezeichnung          | Steuerfreie Fläche     | (siehe Ausfüllanleitung):                |     |
| 3 - Angaben zur Ermittlung der durchschnittlichen Nettokaltmiete am Bewertungsstichtag                                                                        |                      |                        |                                          |     |
| <ul> <li>4 - Bel Mietwohngrundstücken: weitere Nutzflächen, die keine Wohnflächen sind (ohne<br/>Zubehörräume wie zum Beispiel Keller, Waschküche)</li> </ul> |                      | Keine Einträge vo      | orhanden                                 |     |
| <ul> <li>6 - Angaben bei Nichtwohngrundstücken zum Sachwert</li> </ul>                                                                                        | + Weitere Daten hinz | ufügen                 |                                          |     |
| <ul> <li>7 - Zusätzliche Angabe bei Wohnungs-/Teileigentum</li> </ul>                                                                                         |                      |                        |                                          |     |
| <ul> <li>8 - Erbbaurecht/Gebäude auf fremdem Grund und Boden</li> </ul>                                                                                       | Steuervergünstigur   | igen                   |                                          |     |

Zudem tragen Sie bitte noch die Anzahl der Wohnungen und deren Gesamtwohnfläche ein. Sollten noch weitere Flächen bestehen, die gewerblichen, betrieblichen (Büroräume, Werkstatt o. ä.), öffentlichen oder sonstigen Zwecken (z. B. Vereinsräume) dienen, sind diese im nächsten Feld zu erfassen.

Handelt es sich bei Ihnen – wie in den Bildern als Beispiel vorgestellt – um ein Einfamilienhaus, so haben Sie es geschafft!

## 3.3 Prüfen der eingegebenen Daten und Versenden ans Finanzamt

**Bitte beachten Sie:** Die Ihnen durch die Finanzverwaltung Rheinland-Pfalz zur Verfügung gestellten Angaben in der Ausfüllhilfe/Datenstammblatt müssen vor Übernahme der Daten in die Formulare zur Grundsteuer von Ihnen auf Richtigkeit überprüft werden. Soweit die in der Ausfüllhilfe aufgeführten Angaben zu Ihrem Grundbesitz zum 1. Januar 2022 aus Ihrer Sicht zutreffend sind, können die entsprechenden Daten von Ihnen in die abzugebende Feststellungserklärung übernommen werden.

Geben Sie bitte in jedem Fall Ihre Grundstücksdaten vollständig und wahrheitsgemäß in Ihrer Feststellungserklärung an.

Wenn Ihnen in der Ausfüllhilfe/Datenstammblatt Flurstücke zugerechnet wurden, die zum 1. Januar 2022 nicht in Ihrem Eigentum standen oder für die Sie nicht erklärungspflichtig sind, wenden Sie sich bitte formlos an Ihr zuständiges Finanzamt. In Mein ELSTER steht Ihnen hierzu unter "Formulare & Leistungen" -> Menüpunkt "Alle Formulare" unter "Anträge, Einspruch und Mitteilungen" die "Sonstige Nachricht an das Finanzamt" (www.elster.de/eportal/formulareleistungen/alleformulare/eingsonstnachr) als Formular zur Verfügung.

#### Eingaben richtig eingetragen?

| ELSTER Ihr Online-Finanzamt      |                        | iline-Finanzamt              | Hilfe 🕢 Suchen Q                                              | 🜒 🐵 Steff | i Abmeiden Automati    |
|----------------------------------|------------------------|------------------------------|---------------------------------------------------------------|-----------|------------------------|
| Eingeben<br>und Raten übernehmen | Prüfen<br>der Fingeben | + Versenden<br>Hes Barralars |                                                               | Speichern | und Formular verlassen |
| Erklärung zur Feststellu         | ng des Grundste        | ierwerts                     | 🎓 > Anlags Grundstuck (GW., - > 4 - Angaben zum Grund und Eod |           |                        |

Haben Sie alle Angaben in Ihr Formular eingetragen, können Sie Ihre Erklärung zur Feststellung des Grundsteuerwerts noch prüfen, bevor Sie sie an das Finanzamt übermitteln:

Dazu nur noch oben auf das blau hinterlegte Feld "**Prüfen der Eingaben**" klicken. Ihre Eingaben werden nun auf Plausibilität geprüft. Ergibt die Prüfung, dass Sie alle Angaben richtig eingegeben haben, können Sie auf **Versenden des Formulars** klicken (grau hinterlegtes Feld oben).